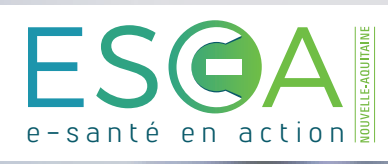

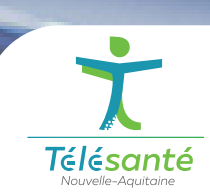

# MEMO Nexus TéléAVC : Profil Urgentiste

## **1** PORTAIL ESEA

Connectez-vous au **portail ESEA** <u>https://nexus.telea.fr</u>

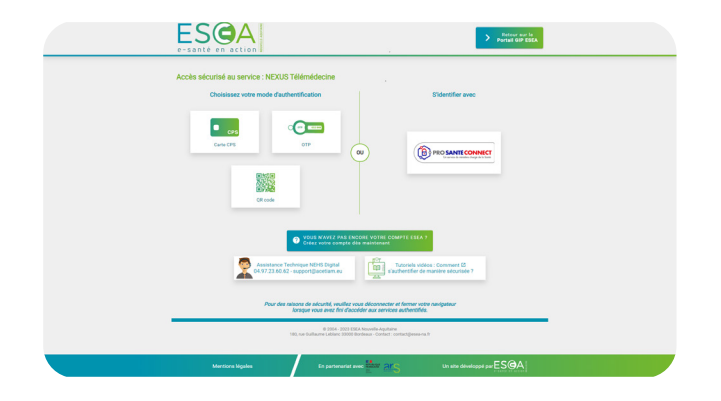

#### **2** CRÉATION DU TÉLÉDOSSIER

Une fois sur le tableau de bord du Nexus de votre établissement, créez le télédossier « Demande d'avis neurologique »

|    |      | in teledossler 🚦                                                         |       |      |          |                   |              |                               |                |                   |
|----|------|--------------------------------------------------------------------------|-------|------|----------|-------------------|--------------|-------------------------------|----------------|-------------------|
|    | Dema | nde d'avis Rechercher                                                    |       | Type | Atraiter |                   |              |                               |                |                   |
| 7  |      | • Q                                                                      | 0     |      | • •      |                   |              |                               |                |                   |
|    | Dema | nde d'avis neurologique (Tele MKC) - BL TA                               |       |      |          |                   |              |                               |                |                   |
|    | Dema | nde d'avis pour traumatisme crànien / rachis                             |       |      |          |                   |              |                               |                |                   |
| P. |      | Itat                                                                     |       |      |          | Nom du patient    | Ni(e) la     | Туре                          | Nise à jour «  | Autour            |
| ۵  |      | Réponse envoyée, Réponse reçue                                           |       |      |          | TEST NA           | 4 oct 2023   | Demande d'avis neurologique   | 14:37          | DEHO - NEUROCHER  |
| ۵  |      | Réponse envoyée, Réponse reçue                                           |       |      |          | Test Julia        | 9 Janv 1973  | Demande d'avis neurologique   | 18 Janv, 14:21 | DEHO + NEUROCHER  |
| œ  | 0    | Demande envoyée, Demande reçue                                           |       |      |          | test thomas       | 18 janw 2024 | Demande d'avis neurologique   | 18 javo, 14:10 | DEHO - URGENCES - |
| ۵  |      | Réponse envoyée, Réponse reçue                                           |       |      |          | TEST Nathalle     | 3 Jany 2024  | Demande d'avis neurologique   | 18 Janu, 10:16 | DEHO - NEUROCHIR  |
|    |      | Demande envoyée                                                          |       |      |          | TEST James        | 10 janv 1984 | Demande d'avia neurochinung   | 18 Janu, 09:55 | DEMO - MEUROCHER  |
| ۵  | 0    | Demande reçue                                                            |       |      |          | test2 thomas test | 3 janv 2024  | Demande d'avis neurologique   | 16 janu, 16:54 | DEHO - UNITE NEUR |
| 0  |      | Réponse envoyée, Réponse reçue                                           |       |      |          | TEST Jean-paul    | 4 janv 1938  | Demande d'avis neurologique   | 11 Janu, 15111 | DEHO - NEUROCHER  |
| ۵  |      | Réponse envoyée, Réponse reçue                                           |       |      |          | test testic       | 25 avr 2008  | Demande d'avis neurologique   | 11 Janv, 14149 | DEMO - NEUROCHER  |
| ۵  | 0    | Demande envoyée, Demande reçue                                           |       |      |          | TEST Nathalie     | 3 janv 2024  | Demande d'avis neurologique   | 10 Janv, 16:34 | DEMO - NEUROCHIR  |
| ۵  | 0    | Pris en charge par la communauté requise, Pris en charge par mon établis | ement |      |          | Test Nathalie     | 1 janv 2024  | Demande d'avis neurologique   | 10 janv, 16:33 | DEMO - NEUROCHER  |
| 0  |      | Réponse envoyée, Réponse reçue                                           |       |      |          | test thomas test  | 10 janu 2024 | Demande d'avis neurologique   | 10 Janu, 16129 | DEHO - NEUROCHIR  |
|    |      | Compte rendu généré                                                      |       |      |          | TEST Nathalie     | 0 661 2023   | Demande d'avis neurochinung   | 10 dec 2023    | DEHO - NEUROCHER  |
|    |      | Compte rendu généré                                                      |       |      |          | ZZNOTESTCT Helis  | 5 Nevr 1971  | Demande d'avis neurochinung   | 18 666 2023    | DEHO - NEUROCHER  |
|    |      | Demande envoyée                                                          |       |      |          | Test Nathalie     | 2 66: 2023   | Demande d'avis neurochèrung . | 18 661 2923    | DEHO - NEUROCHER  |
|    |      | Dossier pris en charpe                                                   |       |      |          | ZZNOTESTCT Nebs   | 5 févr 1971  | Demande d'avis neurochinung   | 15 đếc 2023    | DEMO - NEUROCHIR  |
|    |      | Compte rendu généré                                                      |       |      |          | test nathalie     | 12 déc 2023  | Demande d'avis neurochinung   | 14 déc 2023    | DEHO - NEUROCHIR  |
| 0  |      | Compte rendu généré                                                      |       |      |          | test TESTIC       | 6 déc 2023   | Demande d'avis neurochinurg   | 6 dác 2023     | DEHO - NEUROCHER  |
|    |      | Dossier pris en charpe                                                   |       |      |          | Test Nat          | 2 807 2023   | Demande d'avis neurochinung   | 7 nov 2023     | DEHO - NEUROCHT   |
|    | -    |                                                                          |       |      |          |                   |              |                               |                |                   |

#### **3** PRENDRE EN CHARGE LE TÉLÉDOSSIER

Pour remplir un télédossier, sélectionnez les correspondants et remplissez le formulaire. Vous devez également ajouter de l'imagerie médicale et vous pouvez lancer une visioconférence.

| Jemande d'avi     | ris neurologique (Tele AVC) - BETA       | Expéditeur                                                                                                    |                                                                                     |                                                                         |                                                        |                                                                          |                                                                  |  |
|-------------------|------------------------------------------|----------------------------------------------------------------------------------------------------|-------------------------------------------------------------------------------------|-------------------------------------------------------------------------|--------------------------------------------------------|--------------------------------------------------------------------------|------------------------------------------------------------------|--|
| trèé le           | 25.janu 2024 - 15.07                     | <u>A</u> Cabannes Thomas                                                                                                    | Nilédossier visible par :                                                           | DEMO - NEUROCHIRURGIE                                                   | w.                                                     |                                                                          |                                                                  |  |
| Urgent            | <ul> <li>En cours de création</li> </ul> | Correspondants                                                                                                    |                                                                                     |                                                                         |                                                        |                                                                          |                                                                  |  |
| Patient           | e l                                      | Identered a                                                                                                    |                                                                                     |                                                                         |                                                        |                                                                          |                                                                  |  |
|                   |                                          | Demande d'avis neurologique (Tele AVC) - BETA                                                                                                    |                                                                                     |                                                                         |                                                        |                                                                          |                                                                  |  |
| anomi<br>(60 le : | provisaaa                                | Le won-flow de prise en charge utilisé dans le radre du priser e<br>vous éses en conditions réalies. Cette autuinn intervient en con<br>dépracée comme fait actuellement.<br>Conservitiennent                                                                                                    | POC TELAIRO Nouvelle-Aduitaine + est en<br>plément de l'organitation historique. Er | n version BETA, L'objectif de ce « E<br>n cas de dysfonctionnement tech | nsof Of Concept + est de<br>Noue veuillez contacter le | valider son bon fonctionnement ave<br>support technique au 02.99.14.33.1 | ec les professionnels de santé o<br>82 et endencher la procédure |  |
| entifiant i       |                                          | Considement alla Silendeden <sup>4</sup> O Assort de partient  Assort d'une province de confluence  provinción con la partie ent  provinción con la partie ent  prov |                                                                                     |                                                                         |                                                        |                                                                          |                                                                  |  |
|                   |                                          | Date et heure de début des tr                                                                                                    |                                                                                     |                                                                         |                                                        |                                                                          |                                                                  |  |
|                   |                                          | Score Bankin à l'admissione                                                                                                    |                                                                                     | Puids                                                                   |                                                        | kg                                                                       |                                                                  |  |
|                   |                                          |                                                                                                    | Alde à la saisie du score                                                           | 1.0                                                                     |                                                        | mmHg                                                                     |                                                                  |  |
|                   |                                          | Score NIHSS à l'admission:                                                                                                    |                                                                                     | Oycènia                                                                 | Précisez l'unité .                                     | mnoil.                                                                   | w                                                                |  |
|                   |                                          |                                                                                                    | 🗆 Alde à la saisie du score                                                         |                                                                         |                                                        |                                                                          |                                                                  |  |
|                   |                                          | Antécédents                                                                                                    |                                                                                     | Traitements en                                                          | s cours du patient                                     |                                                                          |                                                                  |  |
|                   |                                          | Antécédents entrainant un risque hémorragique                                                                                                    |                                                                                     | Prise ADD I O Oul Prise ADK I O Oul                                     |                                                        |                                                                          |                                                                  |  |
|                   |                                          | Précisez .                                                                                                    |                                                                                     | O Non                                                                   | O Non                                                  |                                                                          |                                                                  |  |
|                   |                                          |                                                                                                    |                                                                                     |                                                                         | O MSP                                                  | O NSP                                                                    |                                                                  |  |
|                   |                                          |                                                                                                    |                                                                                     |                                                                         |                                                        |                                                                          |                                                                  |  |

## 

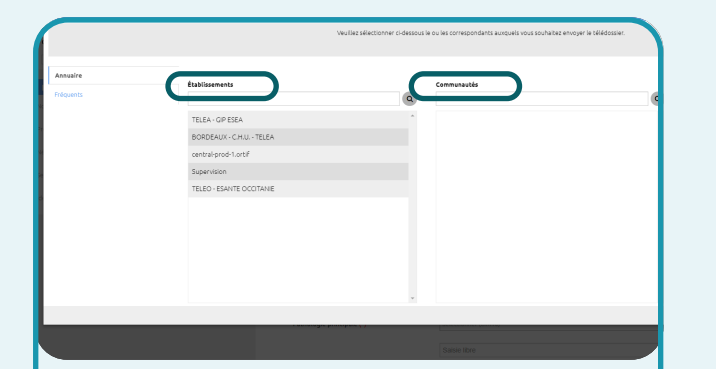

Pour ajouter une communauté au dossier, sélectionnez l'établissement puis la communauté souhaitée.

Pour notifier l'envoi du télédossier à toute la communauté « NEUROVASCULAIRE + RADIO », cliquez sur le bouton +.

## **5** CHAMPS OBLIGATOIRES

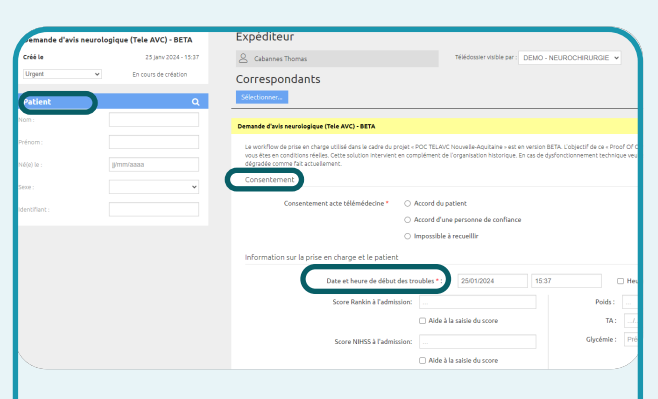

Lors de la saisie du Télédossier, plusieurs étapes :

- L'identité patient,
- Le consentement,
- La date et heure de début des troubles,

### 

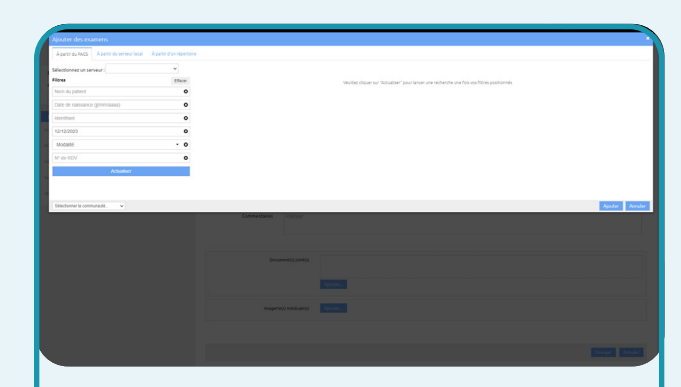

De l'imagerie médicale doit être ajoutée au télédossier selon les modalités retenues dans votre établissement.

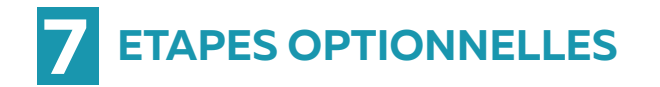

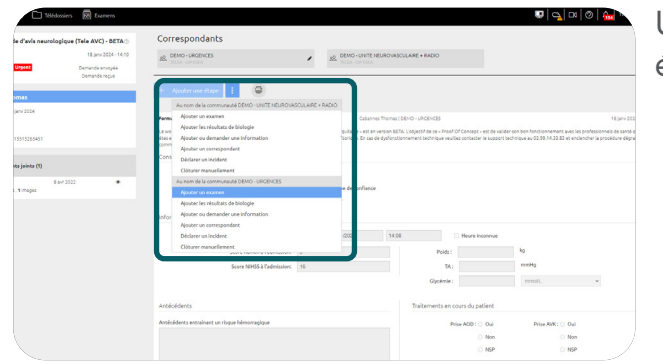

Une fois le télédossier envoyé, vous pouvez également ajouter des étapes complémentaires :

• Ajouter un examen,

- · Ajouter les résultats de biologie,
- · Ajouter ou demander une information,
- Ajouter un correspondant

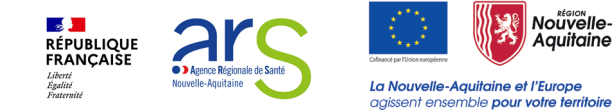